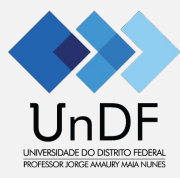

# Manual do Portal do Docente

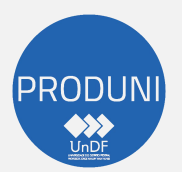

Coordenação de Tecnologia e Informação - COTI Diretoria de Desenvolvimento de Sistemas - DIDES

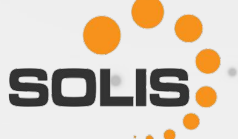

# IO ACESSO

- 1. Acesse o endereço: <u>Portal do Docente</u> (https://academico.undf.edu.br/core/login);
- 2. Será direcionado para efetuar o Login;
- Os acessos são controlados por CPF e senha (Todas as ações realizadas são registradas, para segurança de todos os usuários):
  - Digite seu CPF (pontos e traço devem ser preenchidos. Exemplo: 000.000.000-00);
  - No campo senha: digite a senha inserida na Ficha Cadastral;
  - Selecione a Unidade.
  - Clique: "Acessar".

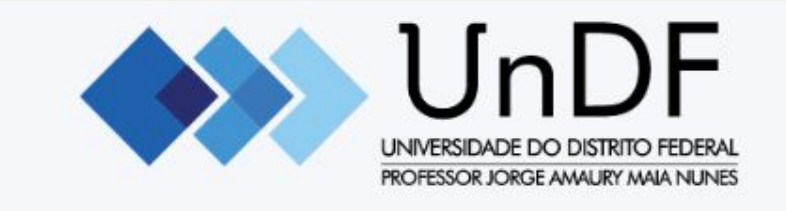

#### Acesse seu portal:

Informe seu usuário

Senha

ESG - ESCOLA SUPERIOR DE GESTÃO

Acessar

Esqueceu sua senha?

# **TROCAR SENHA**

Há 2 (duas) formas para realizar a troca da senha:

- 1) Clicar em "Esqueceu sua senha"; ou
- 2) Após realizar o login, clicar em "Perfil" para atualizar o cadastro:
  - a) Digite a senha conforme figura abaixo.

#### Trocar senha

| Senha atual | Nova senha | Confirmar nova senha |
|-------------|------------|----------------------|
|             |            |                      |
|             |            |                      |

#### Política de privacidade e cookies \*

Estou ciente e de acordo com as políticas de privacidade, disponíveis aqui, consentindo com a coleta do dados pessoais presentes no presente formulário.

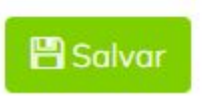

## **INTERFACE PRINCIPAL DO PORTAL DO DOCENTE**

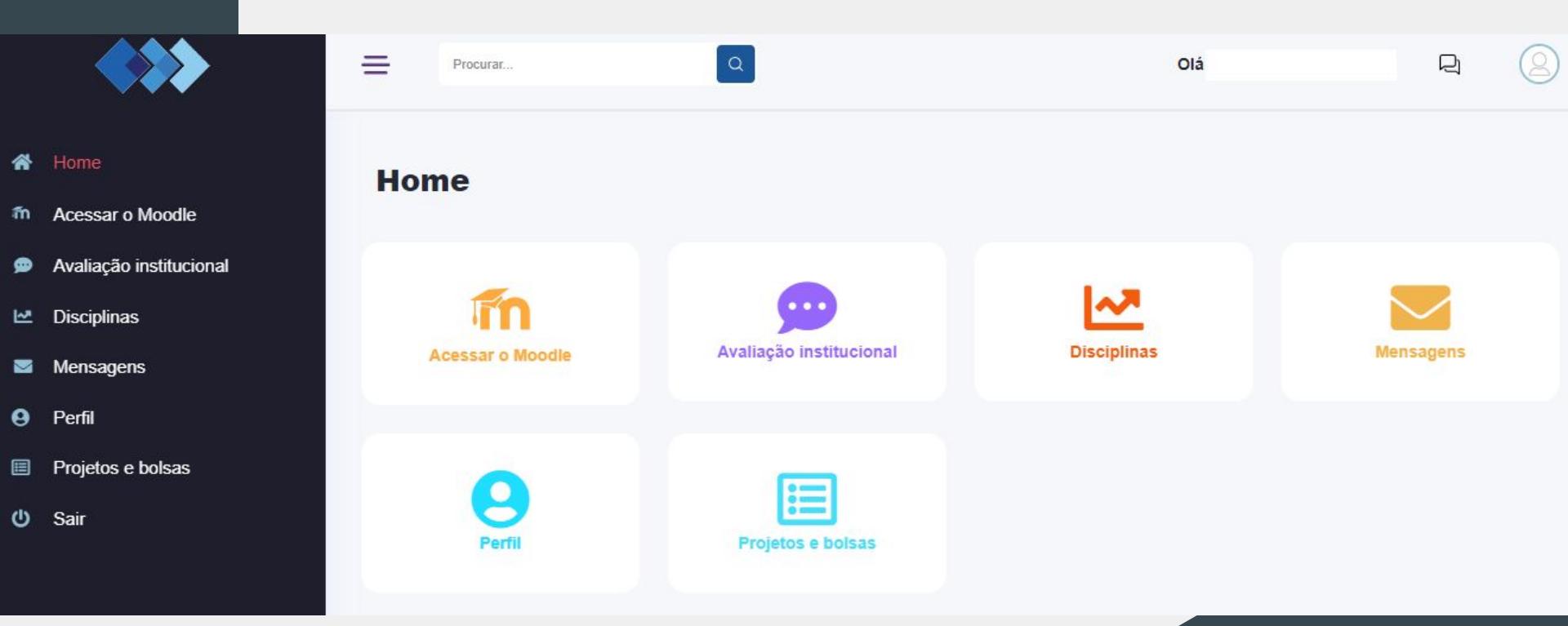

## Lançamentos

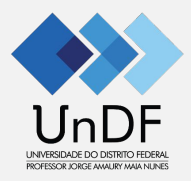

- Clique em Disciplinas;
- Período Letivo vigente, por exemplo, 2023.2;
- Clique na Unidade Curricular desejada;

| isciplinas            |             |  |
|-----------------------|-------------|--|
| 2023.2                |             |  |
| 2023.2                |             |  |
| METODOLOGIAS PROBLEMA | TIZADORAS I |  |

## A

### Lançamentos

- Após clicar na Unidade Curricular, os Menus abaixo serão habilitados.
- Clicar em Frequências

#### 2023.2

#### METODOLOGIAS PROBLEMATIZADORAS I

| Dia: Quinta-feira<br>Turno: NOITE | Início: 03/<br>Fim: 25/08 | 08/2023<br>3/2023 | Carga horária: 20  |               |                |
|-----------------------------------|---------------------------|-------------------|--------------------|---------------|----------------|
| Programa                          | O<br>Frequênci<br>as      | AB Notas          | Resultado<br>final | Mensagen<br>s | Document<br>os |

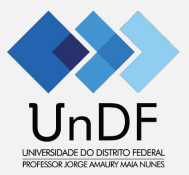

## Lançamento das Frequências dos Estudantes

- Selecione a data da aula!

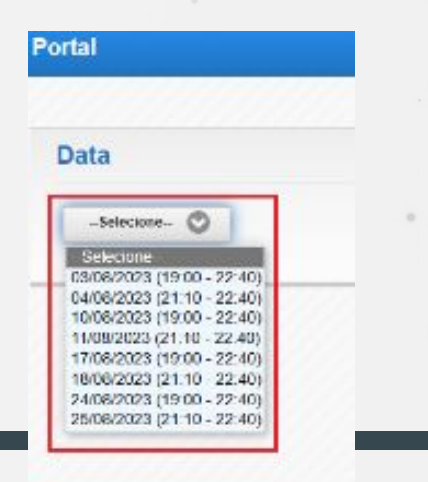

Preencher o quadro abaixo e clicar em "Salvar"

#### Data

03/08/2023 (19:00 - 22:40) 💟

CATEGORIA: UNIDADE CURRICULAR

Disciplina possui cronograma em aberto, preencha antes para poder marcar as p

teste

Preencha este campo com o relato da aula e conteúdo ministrado.

Salvar

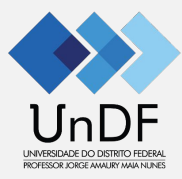

## Lançamento das Frequências dos Estudantes

Após preencher o quadro, aparecerá a lista dos estudantes para registro das frequências, por horário!

| teste                                                  |                    |               |
|--------------------------------------------------------|--------------------|---------------|
| reencha este campo com o relato da aula e co<br>Salvar | nteúdo ministrado. |               |
|                                                        | 10:00 21:00        | 21:10 - 22:40 |
| ANDRE ALVES DE SOUZA                                   | 19.00 - 21.00      |               |

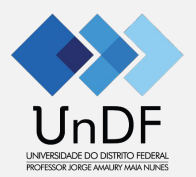

## Lançamento das Frequências dos Estudantes

 Após preencher o quadro anterior com o relato das aulas e salvar, a seguinte mensagem aparecerá!

Frequências salvas com sucesso! Todas as frequências não marcadas foram salvas automaticamente como PRESENÇA.

### Lançamento das Notas

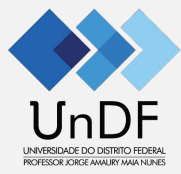

#### As notas podem ser lançadas diretamente no Portal, ao clicar em "Notas"!

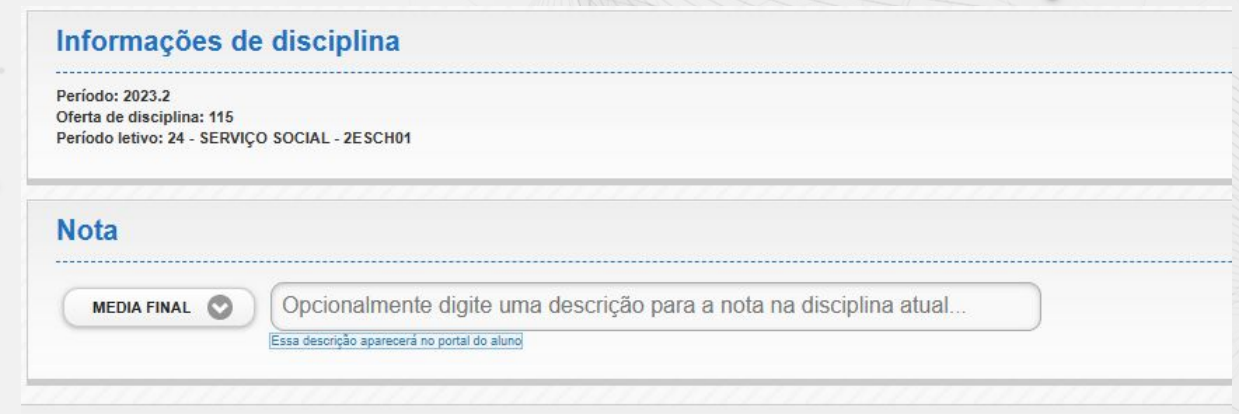

| ESTUDANTE | MEDIA FINAL: -                |                |
|-----------|-------------------------------|----------------|
| -         | MEDIA FINAL                   | Não compareceu |
|           | Selecione<br>-Selecione<br>AF |                |
|           | AA<br>AS<br>AI<br>ANE         |                |
|           |                               |                |

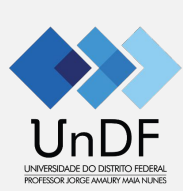

## Atenção!

- Sugerimos **não** clicar nos botões abaixo, por serem links para o Portal de versão anterior

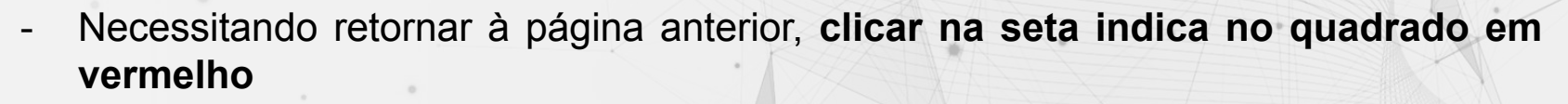

| Data |  |
|------|--|